# Elenco icone di EPSON STYLUS PHOTO RX520

#### Messaggio di errore

| Display                         | Significato                                                                                                    |
|---------------------------------|----------------------------------------------------------------------------------------------------|
| C M Y BK                        | Inchiostro esaurito.<br>Sostituire le cartucce d'inchiostro esaurite.                                                                                  |
| €-02                            | La cartuccia d'inchiostro non è installata nel<br>modo appropriato o non risulta installata.<br>Installare correttamente la cartuccia<br>d'inchiostro. |
| S E-03                          | Carta esaurita.<br>Nell'alimentatore non è caricata carta.                                                                                             |
| <ul><li><b>○</b> E-04</li></ul> | La carta è inceppata.<br>Rimuovere l'inceppamento della cara, quindi<br>premere il tasto & Stort.                                                      |
| E-10                            | Errore del foglio di indice.<br>Posizionare correttamente il foglio di indice.                                                                         |
| 8 E-11                          | Errore del foglio di indice.<br>Riempire correttamente gli ovali.                                                                                      |

| Display                  | Significato                                                                                                    |  |
|--------------------------|----------------------------------------------------------------------------------------------------|--|
| E-12                     | Errore del foglio di indice.<br>Il foglio di indice non corrisponde alle foto<br>presenti nella scheda di memoria.<br>Controllare la scheda di memoria. |  |
| E-30<br>Reset Photograph | Errore di scansione preliminare.<br>Controllare il posizionamento della foto.                                                                           |  |
| E-40<br>Reset Film       | Errore di scansione preliminare.<br>Controllare il posizionamento della pellicola.                                                                      |  |
| C M Y BK                 | Inchiostro insufficiente per l'esecuzione<br>della pulizia della testina.<br>Installare cartucce d'inchiostro nuove.                                    |  |
| S E-90                   | Errore meccanico.<br>Contattare l'assistenza tecnica.                                                                                                   |  |
| S E-91                   | Tampone di inchiostro di scarico saturo.<br>Contattare l'assistenza tecnica.                                                                            |  |

## Messaggio di avvertenza

| •   |    |      |    |
|-----|----|------|----|
| nt∩ | rm | 2710 | nı |
| пu  |    | azio |    |

| Display      | Significato                                                                                          |  |
|--------------|----------------------------------------------------------------------------------------------------|--|
| ▲ ₩-01       | Tampone di inchiostro di scarico quasi<br>pieno.<br>Contattare l'assistenza tecnica.                 |  |
| No Data      | Nessun dato fotografico nella scheda.<br>Controllare i dati nella scheda di memoria.                 |  |
| <u>₩-11</u>  | Errore scheda memoria.<br>Controllare la scheda di memoria.                                          |  |
| ▲ ₩-20       | Impossibile riconoscere la fotocamera.<br>Controllare il collegamento.                               |  |
| ▲ #-30<br>↓↓ | Errore di posizione leva di spessore carta.<br>Impostare correttamente la leva di spessore<br>carta. |  |

| Display            | Significato                                           |                                                |
|--------------------|-------------------------------------------------------|------------------------------------------------|
| E I-01<br>C M Y BK | Informazioni sul livello di inchiostro.               |                                                |
| € I-10             | Inserire una sche                                     | da di memoria.                                 |
| I-20<br>PictBridge | È collegata una fotocamera compatibile<br>PictBridge. |                                                |
| I-21               | È collegata una fo<br>USB DIRECT.                     | otocamera compatibile                          |
|                    |                                                       | La leva di spessore carta<br>è stata spostata. |
| € I-50<br>C→       | È collegato un co                                     | mputer.                                        |

#### Icone comuni

| Display  | Significato                                             |
|----------|---------------------------------------------------------|
| ٥        | Indicatore di inchiostro scarso.                        |
|          | Indicatore di inchiostro scarso<br>(durante la stampa). |
| Printing | Copia/stampa di una copia a colori.                     |

#### Icone di modalità Copia

| Display  | Significato                          |  |
|----------|--------------------------------------|--|
| r,       | Esecuzione della copia.              |  |
| 0000     | Copia a colori.                      |  |
| •        | Copia in bianco e nero.              |  |
| Printing | Copia di una copia in bianco e nero. |  |
|          | Adattamento alla pagina.             |  |

### Icone di modalità Scheda memoria

| Display | Significato    |
|---------|----------------|
| 1       | Stampa tutto.  |
|         | Stampa indice. |

| Display | Significato                                                                                      |
|---------|--------------------------------------------------------------------------------------------------|
| 8       | Stampa da indice.<br>Collocare un foglio di indice e quindi<br>premere il tasto <b>§ Stort</b> . |
| DPOF    | Rilevati dati DPOF.                                                                              |

### Icone di modalità Pellicola/Foto

| Display    | Significato                                 |
|------------|---------------------------------------------|
|            | Scansione preliminare.                      |
|            | Copia fotografia.                           |
|            | Pellicola negativa a colori.                |
|            | Pellicola positiva a colori.                |
|            | Diapositive.                                |
| المنالة    | Pellicola negativa in bianco e nero.        |
| s 🔿 😒      | Ripristino colore attivato.                 |
| <b>*</b> * | Ripristino colore attivato per questa foto. |

## Icone di modalità Setup/Utility

| Display           | Significato                                                                                                    |                                                                    |  |
|-------------------|----------------------------------------------------------------------------------------------------|--------------------------------------------------------------------|--|
| Check Ink Levels  | Controllare i livelli dell'inchiostro.<br>Premere il tasto & Start per accedere a questa<br>modalità.                |                                                                    |  |
| Clean Print Head  | Pulire la testina di stampa.<br>Premere il tasto � Start per accedere a questa<br>modalità.                          |                                                                    |  |
| Check Ink Nozzles | <b>Controllare gli ugelli dell'inchiostro.</b><br>Premere il tasto <b>§ Start</b> per accedere a questa<br>modalità. |                                                                    |  |
|                   | Printing                                                                                                    | Stampa di un motivo di<br>controllo degli ugelli.                  |  |
|                   | Allineare la testina di stampa.<br>Premere il tasto � Start per accedere a questa<br>modalità.                       |                                                                    |  |
| Aught Thic Hoad   | Printing                                                                                                    | Stampa di un motivo di<br>allineamento della testina di<br>stampa. |  |
|                   |                                                                                                    | Impostare l'allineamento<br>della testina.                         |  |
|                   | Sostituire le cartucce.<br>Premere il tasto & Start per accedere a questa<br>modalità.                               |                                                                    |  |
| onange oartridges |                                                                                                    | Premere il tasto & Stort e<br>quindi aprire l'unità<br>scanner.    |  |

| Display      | Significato                                                                   |                                                         |
|--------------|-------------------------------------------------------------------------------|---------------------------------------------------------|
|              | 2<br>₽<br>₽                                                                   | Sostituire le cartucce<br>d'inchiostro.                 |
|              | 3                                                                             | Chiudere l'unità scanner e<br>premere il tasto ⊗ Stort. |
| П            | Correzione automatica.                                                        |                                                         |
| Auto Correct | Premere il tasto <b>§ Start</b> per accedere a questa modalità.               |                                                         |
|              | OFF                                                                           | Non selezionata                                         |
|              | P.I.M.                                                                        | Print Image Matching                                    |
|              | PhotoEnhance                                                                  | PhotoEnhance                                            |
|              | Exif                                                                          | Exif                                                    |
|              | Qualità copia.<br>Premere il tasto & Start per accedere a questa<br>modalità. |                                                         |
| Copy Quality |                                                                               |                                                         |
|              |                                                                               | Normale                                                 |
|              |                                                                               | Bozza                                                   |
|              | 2                                                                             | Qualità fotografica                                     |